## Cisco Webex Meetings 視訊會議軟體操作教學手冊

一、下載網址: <u>https://www.webex.com/downloads.html/</u>

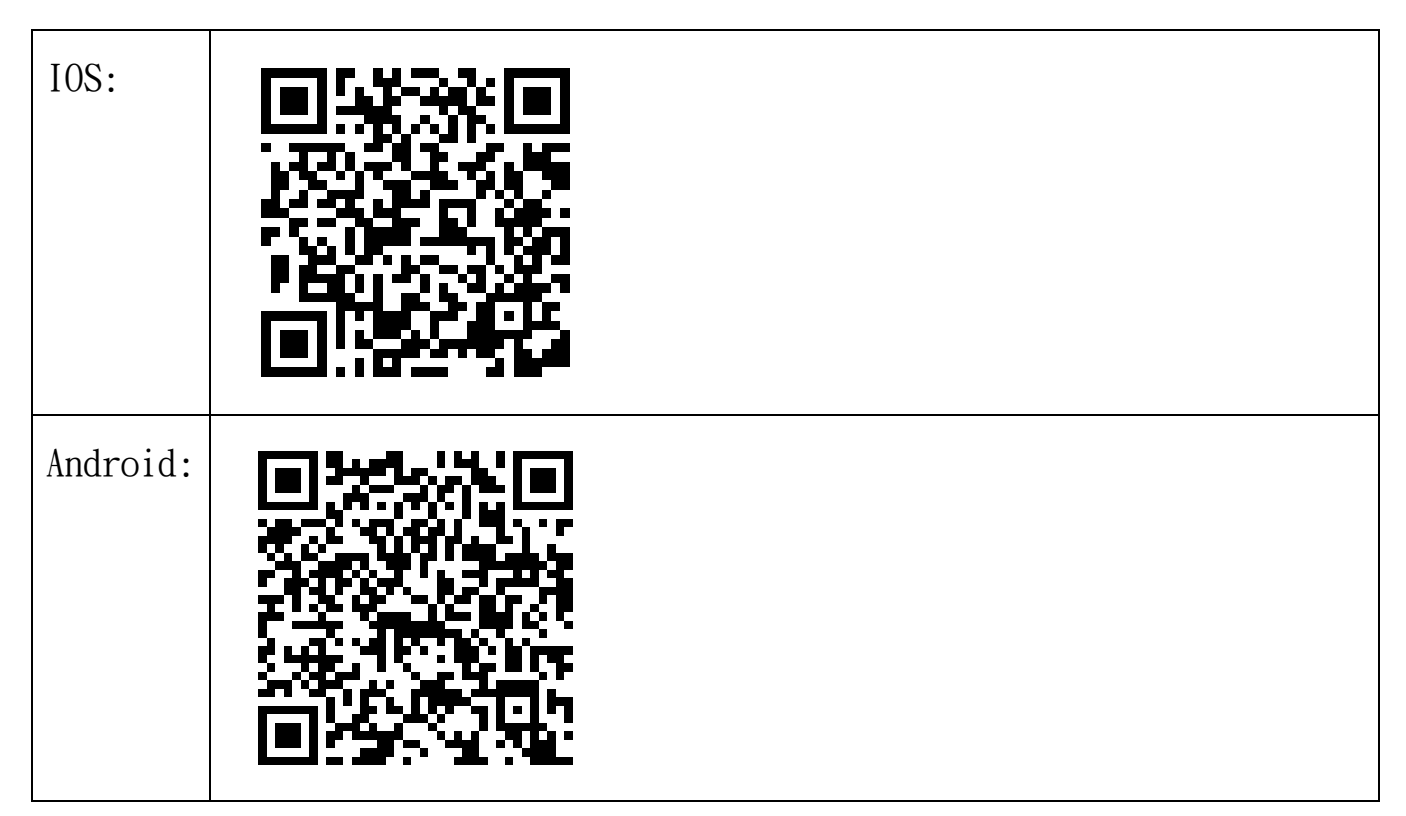

或自行至 App Store 搜尋【Webex Meetings】下載安裝

| 1. 開啟程式畫面輸入電子郵件地址後點選作為訪客使用(僅加入會議可免登入) |                        |                   |       |  |
|---------------------------------------|------------------------|-------------------|-------|--|
|                                       | O Cisco Webex Meetings |                   | @ – × |  |
|                                       |                        |                   |       |  |
|                                       |                        |                   |       |  |
|                                       |                        |                   |       |  |
|                                       |                        |                   |       |  |
|                                       |                        |                   |       |  |
|                                       |                        | J                 |       |  |
|                                       |                        |                   |       |  |
|                                       |                        | 電子郵件地址            |       |  |
|                                       |                        | 下一步               |       |  |
|                                       |                        | 作為訪客使用            |       |  |
|                                       |                        |                   |       |  |
|                                       |                        |                   |       |  |
|                                       |                        |                   |       |  |
|                                       |                        |                   |       |  |
|                                       |                        | cisco Webex       |       |  |
|                                       |                        |                   |       |  |
| 2. 輸入姓名及電子郵件地址後點選以訪客身份繼續              |                        |                   |       |  |
|                                       | · ·                    |                   |       |  |
|                                       |                        |                   |       |  |
|                                       |                        |                   |       |  |
|                                       |                        | $\sim$            |       |  |
|                                       |                        |                   |       |  |
|                                       |                        | -                 |       |  |
|                                       |                        |                   |       |  |
|                                       |                        |                   |       |  |
|                                       |                        |                   |       |  |
|                                       |                        |                   |       |  |
|                                       |                        |                   | ×     |  |
|                                       |                        | 林00               |       |  |
|                                       |                        | lin.xxx@amail.com |       |  |
|                                       |                        | - 2               |       |  |
|                                       |                        | 以訪客身份繼續           |       |  |
|                                       |                        |                   |       |  |
|                                       |                        |                   |       |  |
|                                       |                        |                   |       |  |

| 9 长山山山南东公共、              |                            |  |  |  |
|--------------------------|----------------------------|--|--|--|
| 3. 成功以訪客身份登入             |                            |  |  |  |
|                          | Cisco Webex Meetings Ø – × |  |  |  |
|                          | **00                       |  |  |  |
|                          | lin.xxx@gmail.com          |  |  |  |
|                          |                            |  |  |  |
|                          | 登入                         |  |  |  |
|                          |                            |  |  |  |
|                          | ////// 習 滅 ♥               |  |  |  |
|                          | 輸入會議資訊                     |  |  |  |
|                          |                            |  |  |  |
|                          | 即將進行的會議                    |  |  |  |
|                          | 2020年4月10日 🖮 C             |  |  |  |
|                          | 您沒有會講。                     |  |  |  |
|                          |                            |  |  |  |
|                          |                            |  |  |  |
|                          |                            |  |  |  |
|                          |                            |  |  |  |
|                          |                            |  |  |  |
|                          |                            |  |  |  |
|                          |                            |  |  |  |
|                          |                            |  |  |  |
|                          | □ 連線至裝置                    |  |  |  |
| 4. 輸入會議號(1846422223)點選加入 |                            |  |  |  |
|                          |                            |  |  |  |
|                          | Circo Weber Martinez the   |  |  |  |
|                          |                            |  |  |  |
|                          | 林00                        |  |  |  |
|                          | lin.xxx@gmail.com          |  |  |  |
|                          |                            |  |  |  |
|                          | 登入                         |  |  |  |
|                          |                            |  |  |  |
|                          | 加入會議 ◎                     |  |  |  |
|                          |                            |  |  |  |
|                          | 1846422223 加入              |  |  |  |
|                          |                            |  |  |  |
|                          | 即將進行的會議                    |  |  |  |
|                          |                            |  |  |  |
|                          | 2020年4月10日 圓 〇             |  |  |  |
|                          | 你沒有會議。                     |  |  |  |
|                          |                            |  |  |  |
|                          |                            |  |  |  |
|                          |                            |  |  |  |
|                          |                            |  |  |  |
|                          |                            |  |  |  |
|                          |                            |  |  |  |
|                          |                            |  |  |  |
|                          |                            |  |  |  |
|                          |                            |  |  |  |
|                          |                            |  |  |  |
|                          |                            |  |  |  |
|                          |                            |  |  |  |
|                          |                            |  |  |  |
|                          |                            |  |  |  |

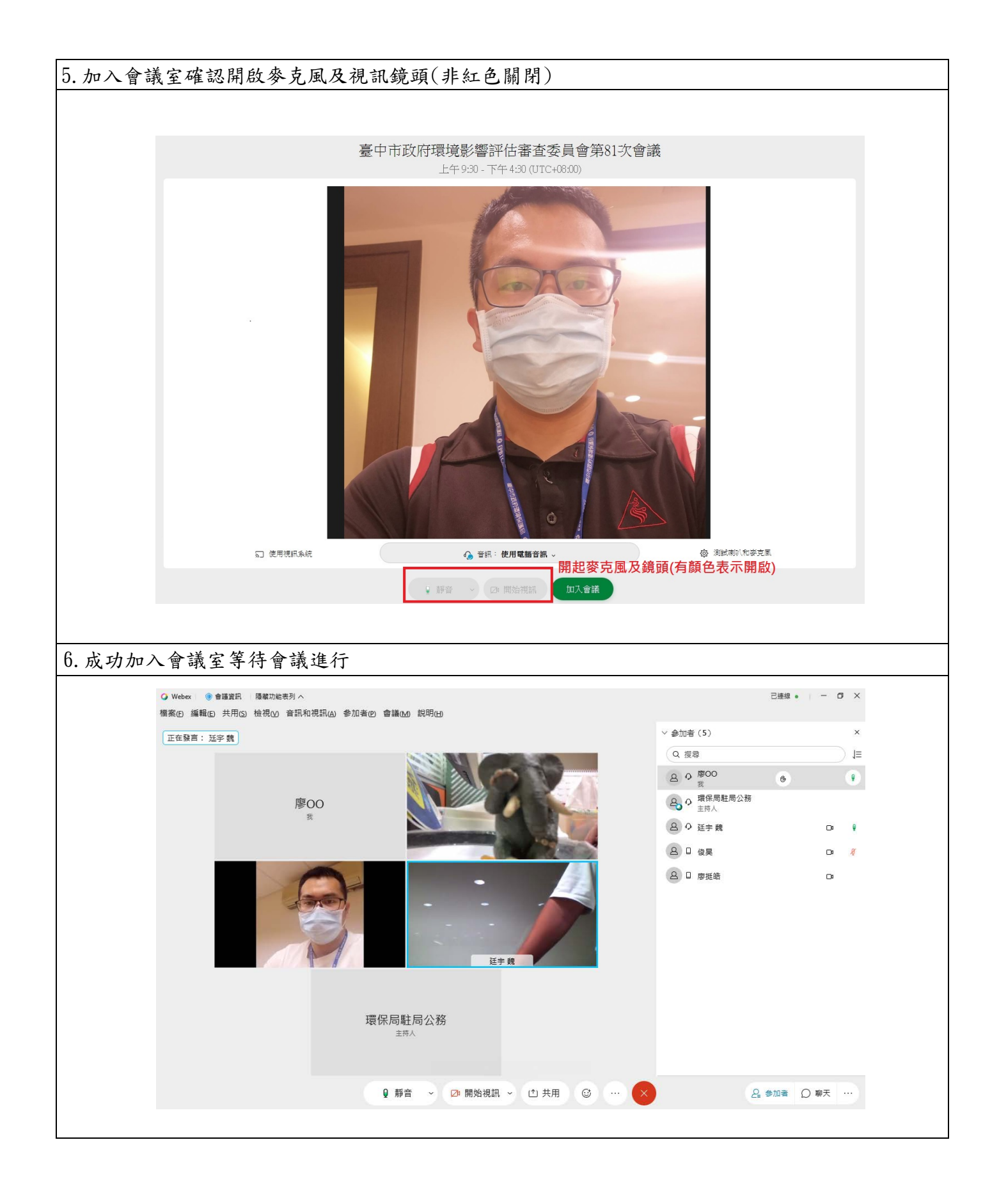

(二)手機平板:掃描 QRcode 並下載安裝 app

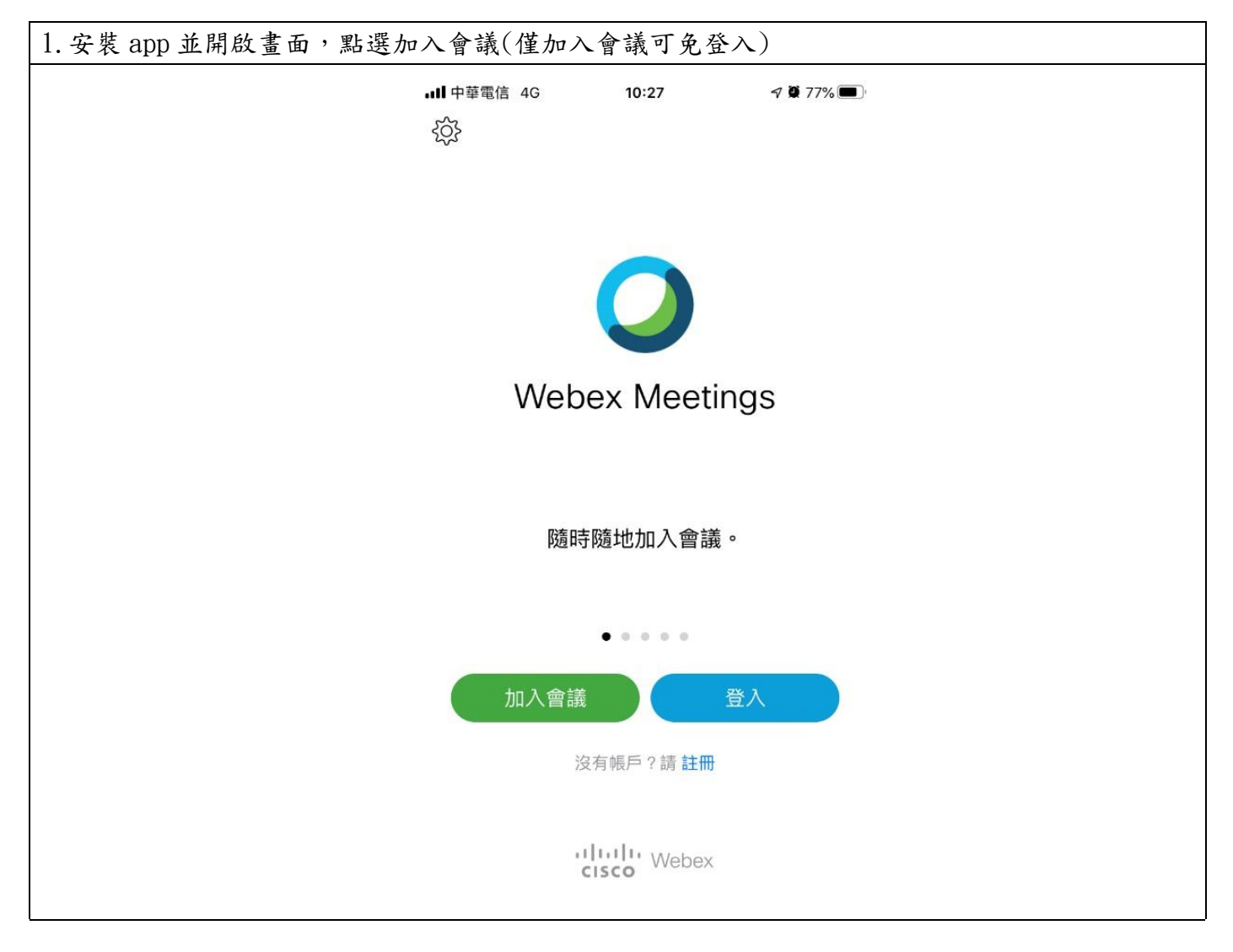

| 2.輸入會議號、姓名及電子郵件地址               | 後點選加入                                   |  |  |  |
|---------------------------------|-----------------------------------------|--|--|--|
| nll中華電信 4G 14:21 - 7 명          | +₩₩₩₩₩₩₩₩₩₩₩₩₩₩₩₩₩₩₩₩₩₩₩₩₩₩₩₩₩₩₩₩₩₩₩₩   |  |  |  |
| 取消 加入會議                         | 加入 加入 会議 加入 加入                          |  |  |  |
|                                 | <u>1846 42 2223</u> ×                   |  |  |  |
| 1846422223                      | 如果您被邀請進入個人會識室,<br>可輸入 URL。              |  |  |  |
| 如果您被邀請進入個人會議室,您可以輸入 URL         | company.webex.com/meet/ <b>username</b> |  |  |  |
| company.webex.com/meet/username |                                         |  |  |  |
| 林00                             |                                         |  |  |  |
| lin.xxx@gmail.com               |                                         |  |  |  |
|                                 |                                         |  |  |  |
| "com"                           |                                         |  |  |  |
| a wertyuic                      | q                                       |  |  |  |
| asdfabik                        |                                         |  |  |  |
|                                 |                                         |  |  |  |
|                                 |                                         |  |  |  |
| 123 🌐 🖉 space re                |                                         |  |  |  |
| 3. 成功加入會議室等待會議進行。               |                                         |  |  |  |
|                                 |                                         |  |  |  |